## 有効期限が切れる求人票について

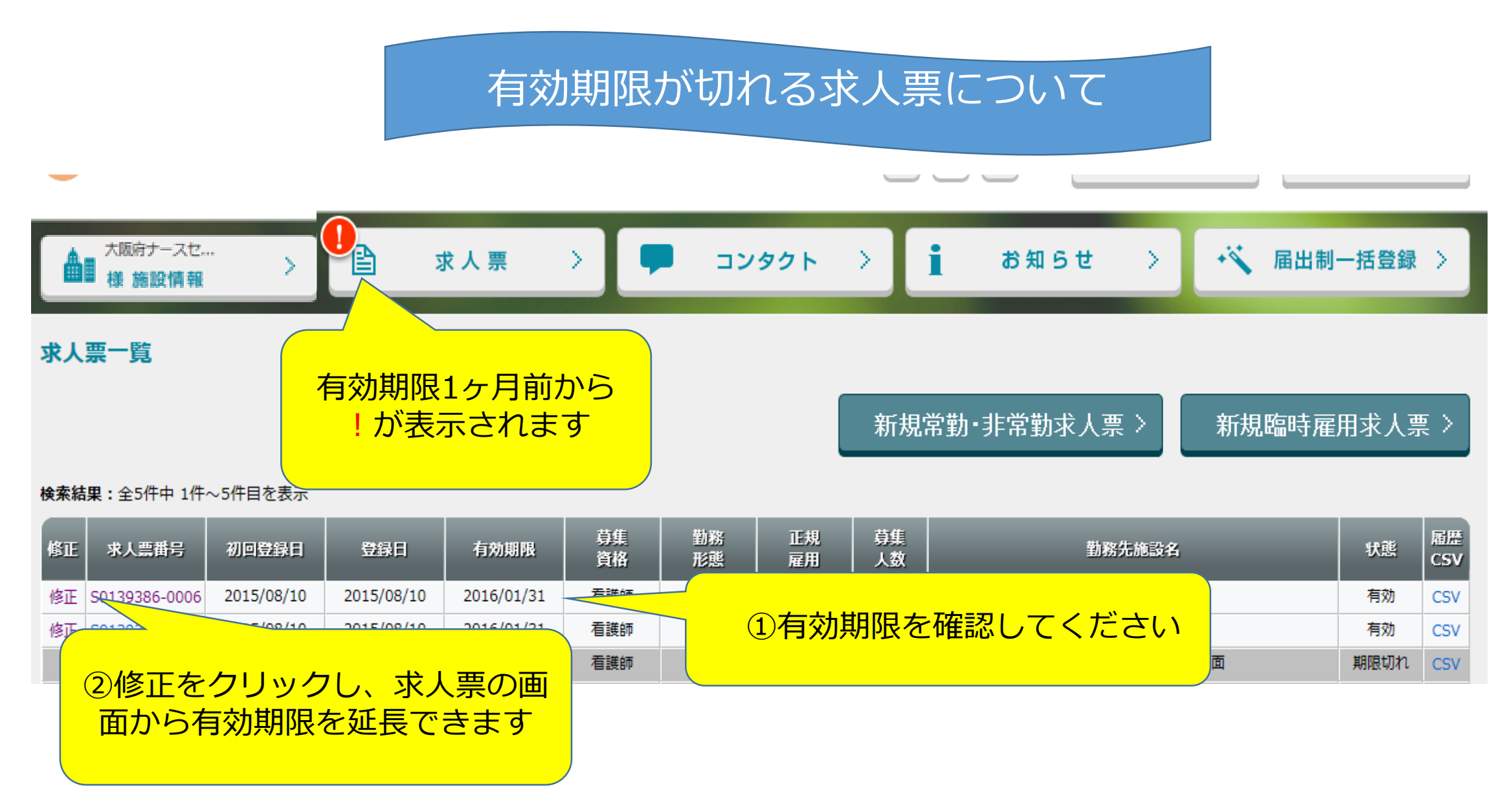

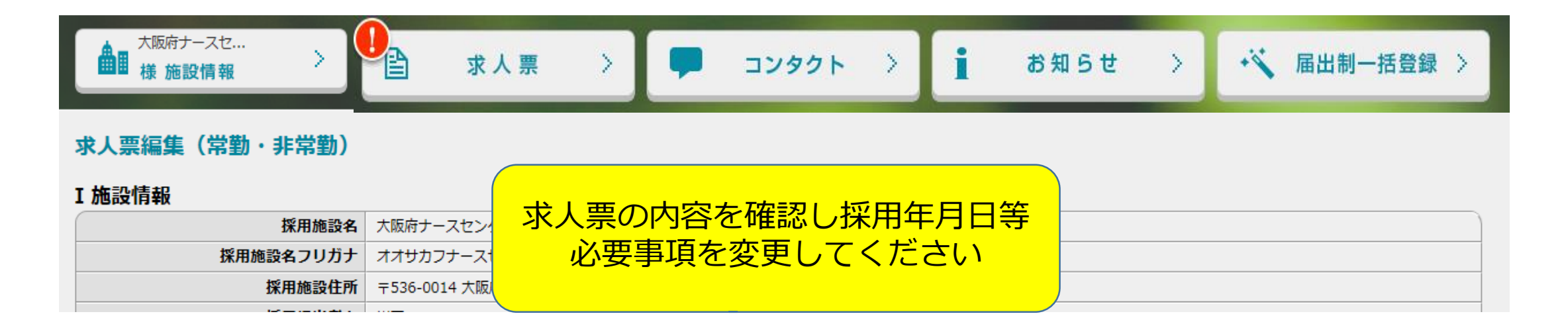

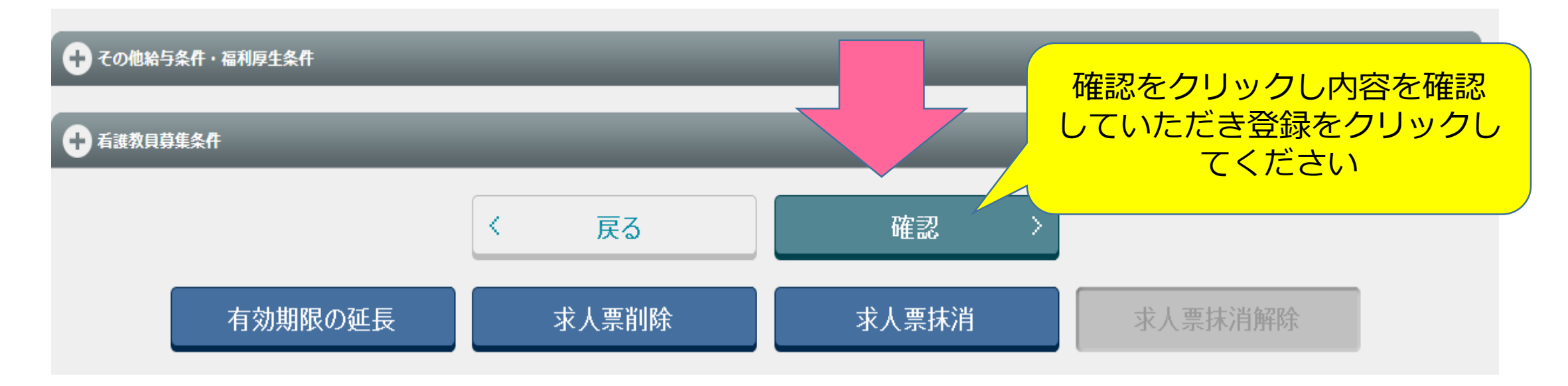

| 検索結 | <b>食素結果:</b> 全5件中 1件~5件目を表示 |              |            |            |     |          |          |                                                                                                    |                                          |    |           |  |
|-----|-----------------------------|--------------|------------|------------|-----|----------|----------|----------------------------------------------------------------------------------------------------|------------------------------------------|----|-----------|--|
| 修正  | 求人票番号                       | ①登録が終了した後、再度 |            |            | 再度  | 勤務<br>形態 | 正規<br>雇用 | 募集<br>人数                                                                                                    | 勤務先施設名                                   | 状態 | 屆歴<br>CSV |  |
| 修正  | S0120286-0006               | 修正をクリックします   |            |            |     | 非常勤      | 非正規      |                                                                                                    |                                          |    |           |  |
| 修正  | 50139386-000                |              |            |            |     | 常勤       | 正規       | * 注音 *                                                                                                    |                                          |    | 5V        |  |
|     | S0139386-0003               | 2013/01/00   | 2013/01/00 | 2013/00/30 | 但設印 | 非常勤      | 非正規      | ねまし いちょう かんしょう しんしょう しんしょ しんしょ | の後心ず空了をし、 その後雨度                          |    | 5V        |  |
|     | S0139386-0002               | 2015/01/06   | 2015/01/06 | 2015/06/30 | 看護師 | 常勤       | 正規       | しい。日日<br>日日                                                                                                    | 200~20~20~20~20~20~20~20~20~20~20~20~20~ |    | 5V        |  |
|     | S0139386-0001               | 2015/01/06   | 2015/01/06 | 2015/06/30 | 看護師 | 常勤       | 正規       | 舟                                                                                                    | 間の延長をプリックして下る                            |    | 5V        |  |

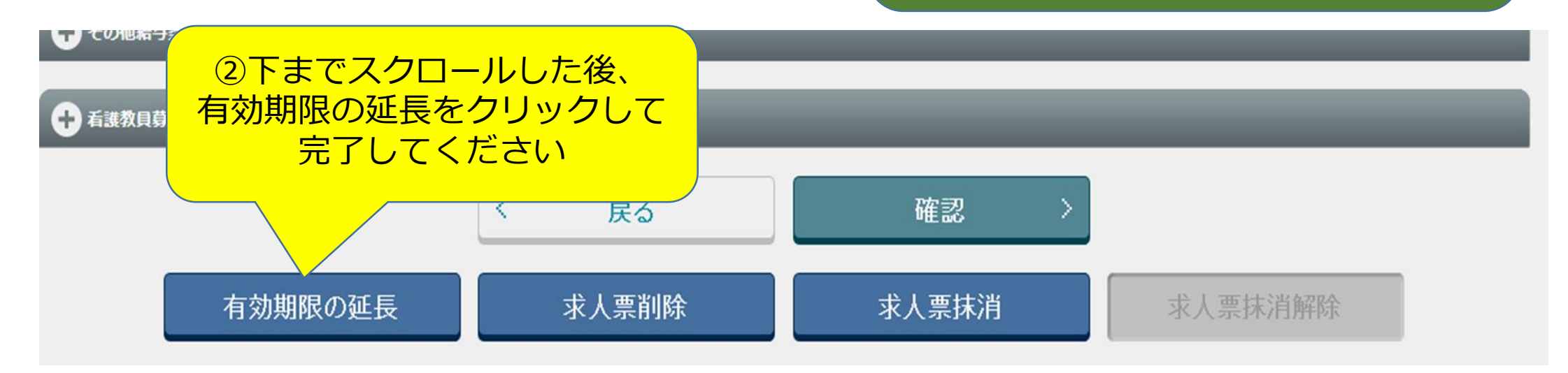

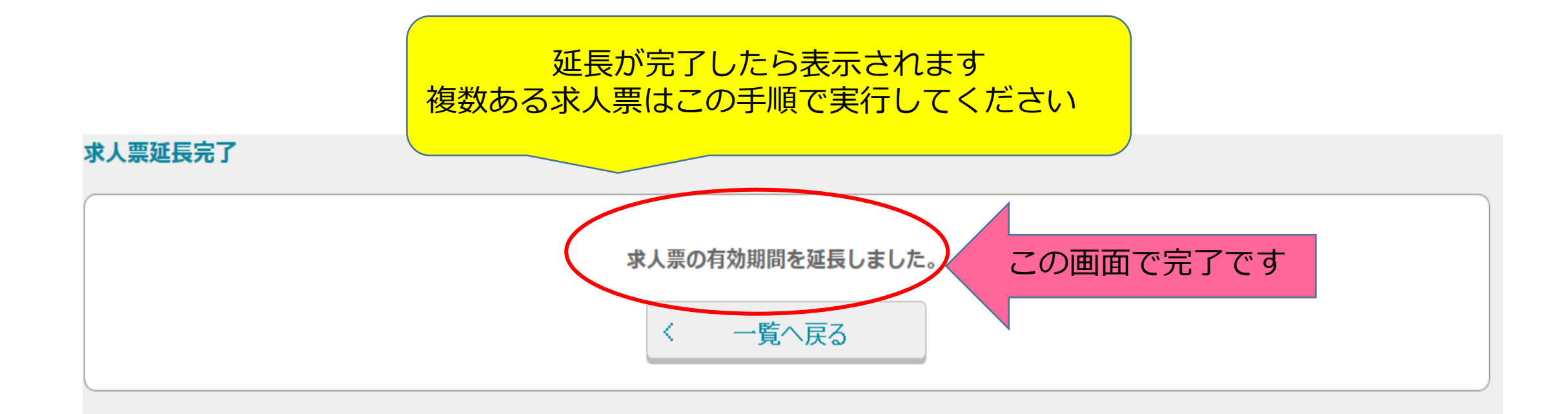